# 日本航空大学校・北海道校 総合型選抜エントリーマニュアル

#### はじめに

・総合型選抜(AO)入学試験エントリー に、WEB出願システム「プラスシード」を利用いたします。

・エントリー、出願、合格発表など、入試に関わる手続きは全て「プラスシード」上で行います。

・メールアドレスの登録が必要となりますが、携帯電話のメールアドレスを使用されますと、迷惑 メールの設定により正しくメールが届かないことがあります。そのため、普段パソコンで使用してい るメールアドレスを登録ください。 ※ フリーのアドレスでも問題ございません

・パソコン、スマートフォン、タブレットで登録が可能です。

 ・出願の際は、顔写真を登録する箇所がございますので、あらかじめ無地の背景で受験生の写真を 撮っておくと作業がスムーズに行えます。

・マニュアルのサンプル画像に表示されている年度や試験日は当該年度の試験日や試験名ではありま せん。

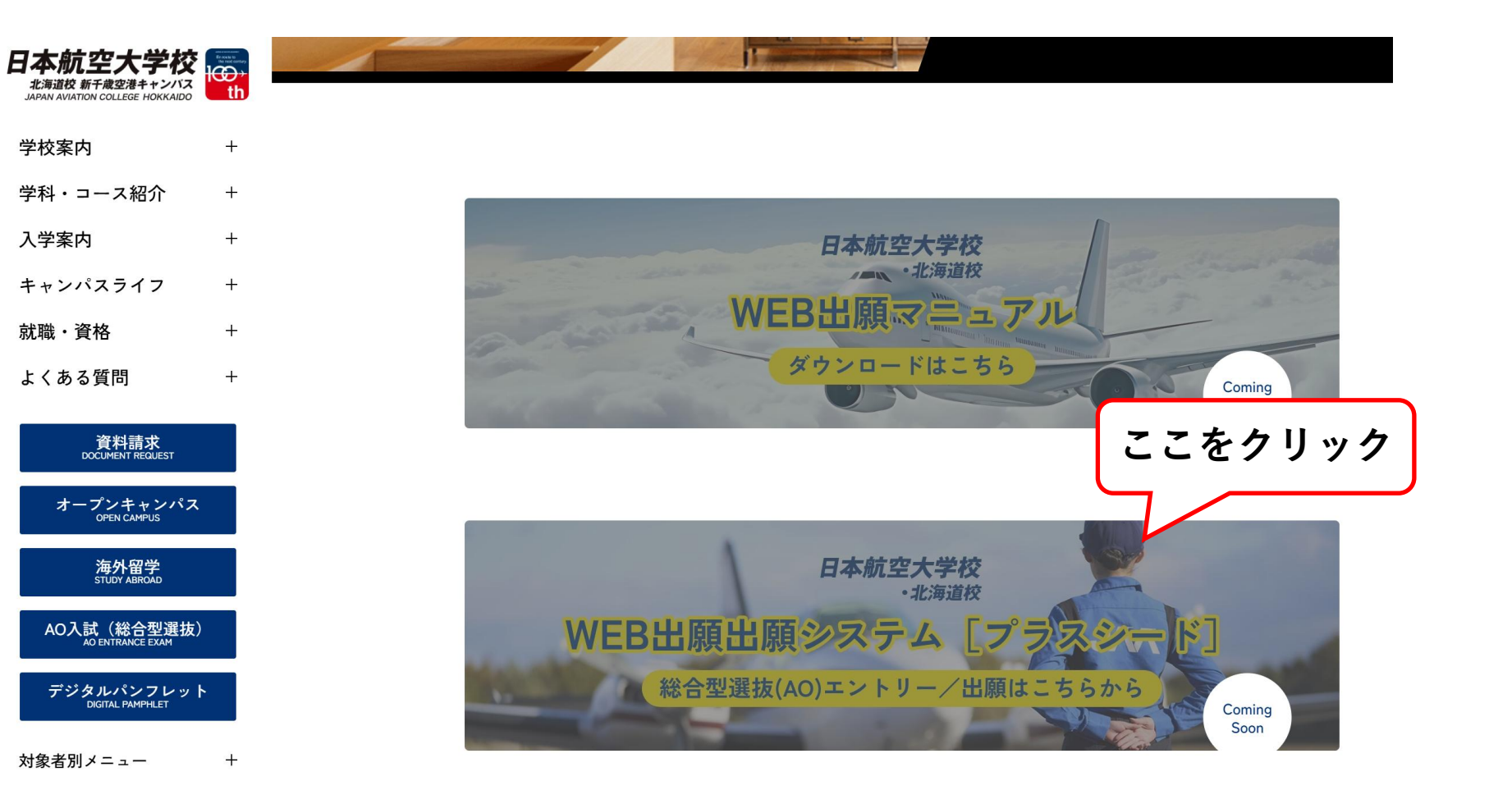

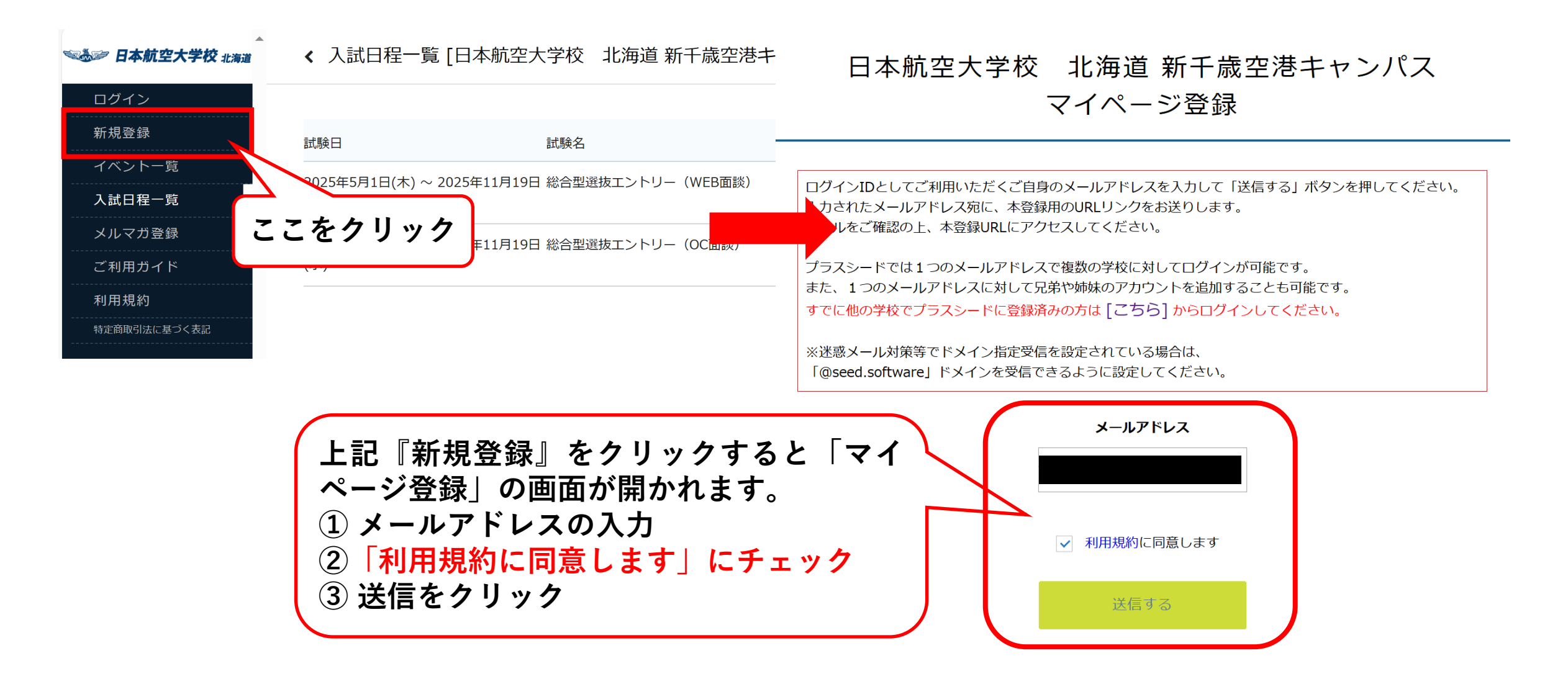

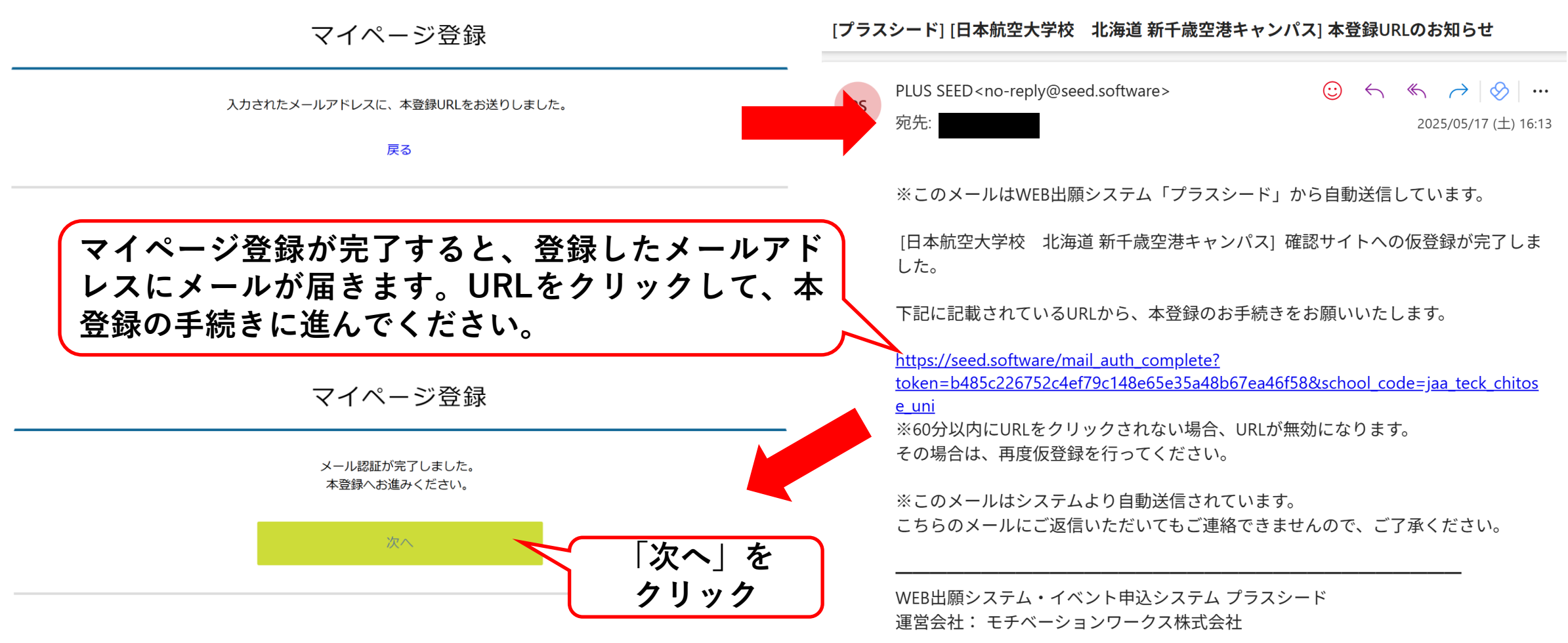

プラスシードの新規登録方法

マイページ登録 (半角英数8文字以上) ..... 現所属学校 ※ ※保護者ではなく受験生の情報を入力ください ※氏名には常用漢字を使用してください 北海道 日本航空高等学校北海道 受験生氏名(姓) 💥 受験生氏名(名) ※ メルマガ登録 航空 太郎 ✓ メルマガに登録 ※氏名には常用漢字を使用してください ふりがな(姓) 🕺 ふりがな(名) ※ 登録する こうくう たろう 性別 ※ 前頁『次へ』を押すと『本登録』の画面が開か れます。 ● 男性 ○ 女性 ① 各種情報を入力 #/- O P 🗤 2 『メルマガに登録』にチェック (3) 『登録する』をクリック

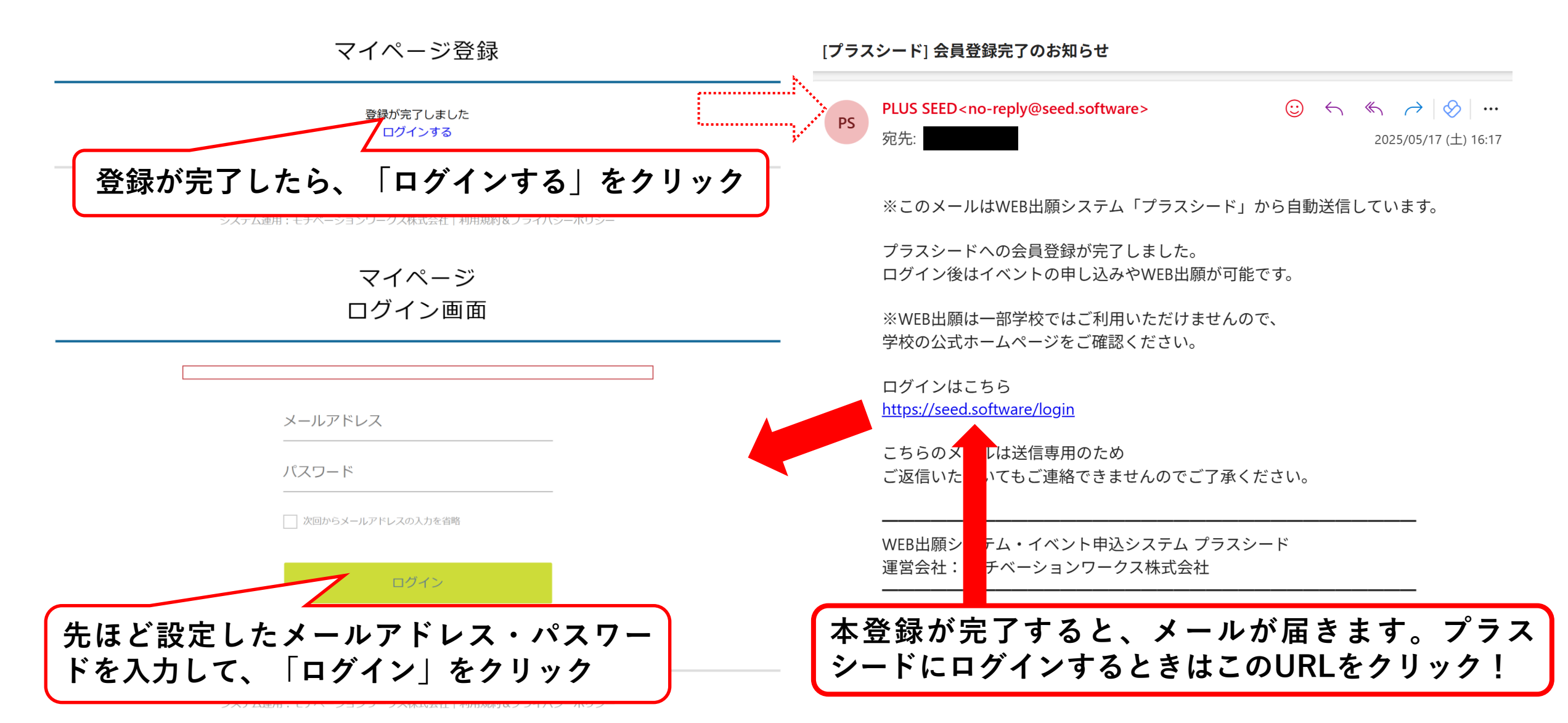

# エントリー方法

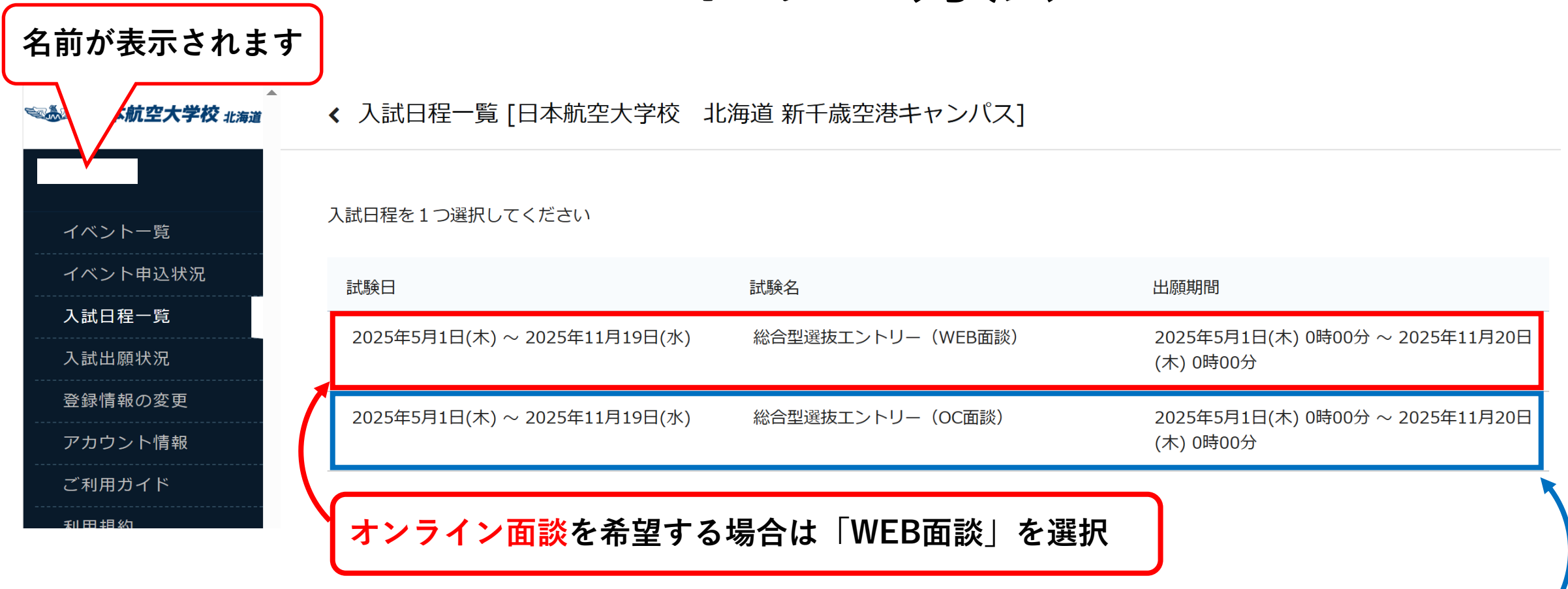

※空港で開催するオープンキャンパスin空港参加者で、当日 に面談を希望する方は、「WEB面談」を選択してください。 WEB面談希望日時入力欄に【オープンキャンパス参加日と、 空港名で面談希望】と記載してください。

来校して、対面での面談を希望する場合は「OC面談」を選択

## エントリー方法

| ≪透≫ 日本航空大学校 北海道        | < 入試日程一覧 - 日程詳細  |                                                                                                    | ≪透≫ 日本航空大学校 北海道 |                                       | < 入試日程一覧 - 日程詳細 - 出願  |                                                                                           |
|------------------------|------------------|----------------------------------------------------------------------------------------------------|-----------------|---------------------------------------|-----------------------|-------------------------------------------------------------------------------------------|
| イベント一覧                 | 募集要項             |                                                                                                    |                 |                                       | ※氏名等を変更する             | 場合は [こちら]                                                                                 |
| イベント申込状況               | 試験名              | 総合型選抜エントリー(WEB面談)                                                                                                    | イベント一覧          |                                       | 2 =+ [] 19            |                                                                                           |
| 入試日程一覧                 | 試験日              | 2025年5月1日(木) ~ 2025年11月19日(水)                                                                                                    | イベント申込状況        |                                       | 入試口柱                  |                                                                                           |
| 入試出願状況                 | 出願期間             | 2025年5月1日(木) 0時00分 ~ 2025年11月20日(木) 0時00分                                                                                                    | しました一般          |                                       | 学校夕                   | 日本航空大学校 北海道 新千歳空港キャンパス                                                                    |
| 登録情報の変更                | オンライン合否確認        | 利用可能                                                                                                    |                 |                                       | J 1211                |                                                                                           |
| アカワント19報<br><br>ご利用ガイド | 合格発表日時           | , 2025年5月1日(木) 0時00分 ~ 2026年1月1日(木) 0時00分                                                                                                    |                 | 入試出願状況                                |                       | 総合型選抜エントリー(WEB面談)                                                                         |
| 利用規約                   | 合格発表に関する<br>補足説明 | 選考結果は、面談後 2 週間以内にプラスシード上で公開いたします。<br>選考通過者は、プラスシード上で「総合型選抜入学試験 出願許可書」がダウンロードできるようになります。<br>利用できませく                                                                                                    | 登録情報の           | の変更 試験日 2025年5月1日(木) ~ 2025年11月19日(水) |                       | 2025年5月1日(木) ~ 2025年11月19日(水)                                                             |
| 特定商取引法に基づく表記           |                  |                                                                                                    | アカウント情報         |                                       |                       |                                                                                           |
| ログアウト 🕞                |                  |                                                                                                    | <br>'用ガイド       |                                       |                       |                                                                                           |
|                        | 募集人員             | トーラルビビジオユチャ 400<br>航空整備料 106名<br>グランドハンドリング科 80名<br>キャビンアテンダント・グランドスタッフ科 80名                                                                                                    |                 |                                       | 受験生情報                 | の項目は入力/選択必須                                                                               |
|                        |                  |                                                                                                    | 特定商取引注          | 入試出願状況                                | (第1希望                 |                                                                                           |
|                        | 出願資格             | <ul> <li>① 本校を専願する方</li> <li>② 以下、いずれかの条件を満たす方</li> <li>・高等学校を2026年3月卒業見込みの方、または高等学校を卒業された方</li> <li>・高等学校卒業程度認定試験に合格された方、または、それに準ずる方</li> <li>③ 本校の教育方針を理解し、進路において明確な目的をもって、入学を希望される方</li> </ul>                            |                 | 登録情報の変更                               | *                     | 00 の時間帯でご記入ください                                                                           |
|                        |                  |                                                                                                    |                 | アカウント情報                               |                       | 必要情報を記入し                                                                                  |
|                        |                  |                                                                                                    |                 | ご利用ガイド                                |                       | 「確認両面へ」を                                                                                  |
|                        | その他              | ③ オークノキャガス・脳別見子など、本校上催め各種・ハントに参加されに方         「出願へ進む」         をクリック         ② 総合型選抜入学試験に関して、         ・エントリー後の面談番音の結果、出路         ・総合型選抜入学試験に関して、         ・エントリー後の面談番音の結果、出路         ・総合型選抜入学試験に関して、         ・シントリー後の面談番音の結果、出路 |                 | 利用規約                                  | ж<br>и<br>мевата<br>и |                                                                                           |
|                        |                  |                                                                                                    | -               | 特定商取引法に基づく表記                          |                       |                                                                                           |
|                        |                  |                                                                                                    |                 | ログアウト 🕞                               |                       |                                                                                           |
|                        |                  |                                                                                                    |                 |                                       | (第3希望                 | (第3希望) *「2025/6/1 16:00」の形式で入入 ます<br>* 2025/6/1 (日) ~ 11/19 (水)の期間、 00~17:00 の時間帯でご記入ください |
|                        |                  | - 第へ<br>出版へ進む                                                                                                    |                 |                                       |                       | 戻る 下書き保存 確認画面へ                                                                            |

# エントリー方法

以上で「エントリー」は 完了です

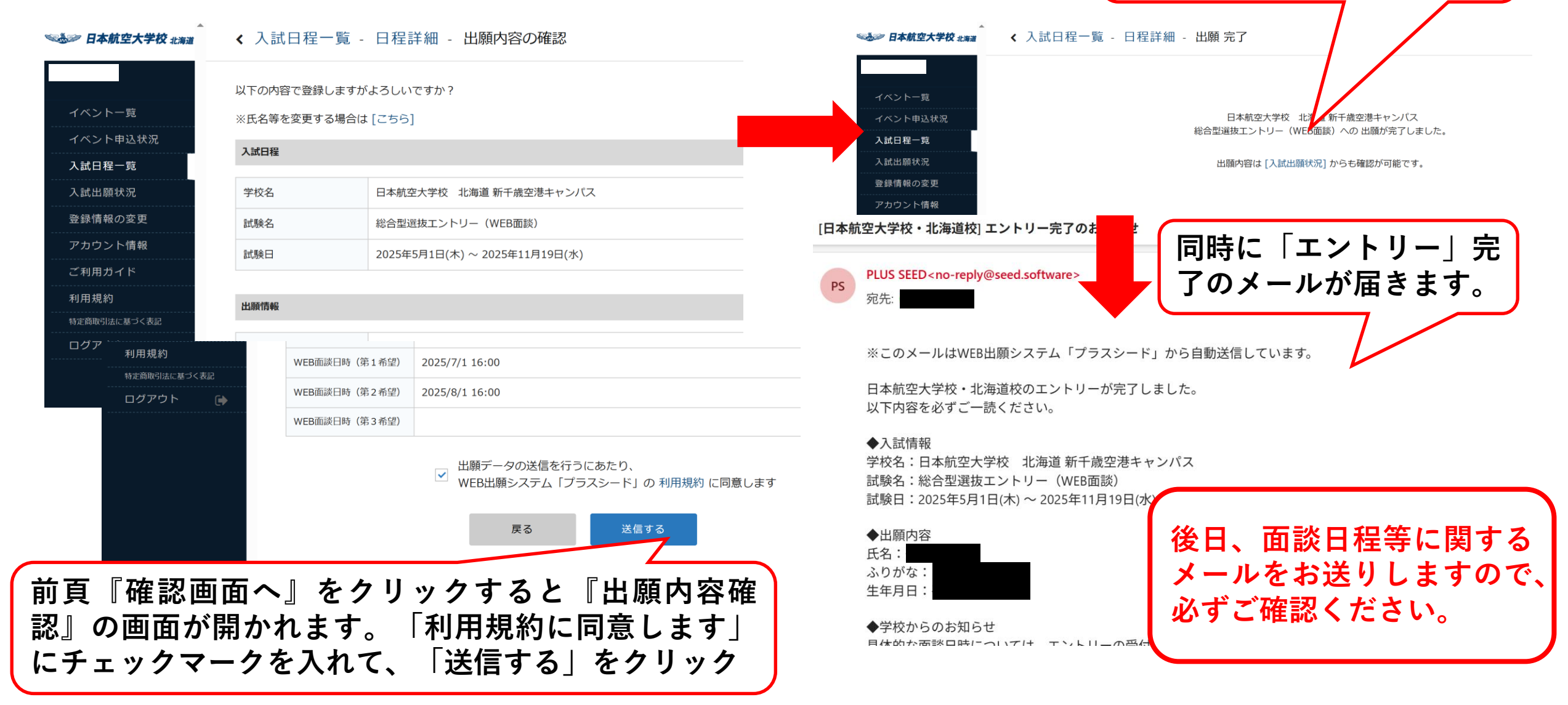

#### 総合型選抜出願許可 確認画面

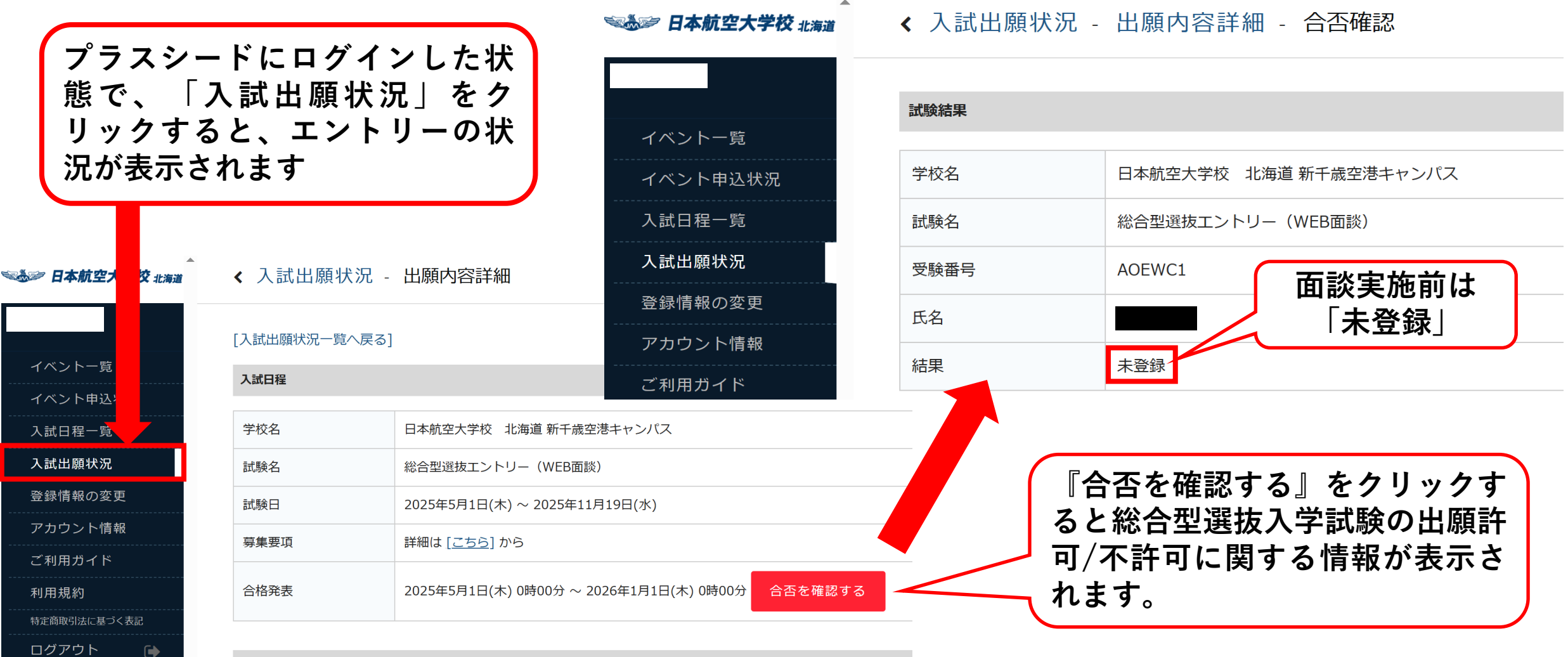

申込内容

#### 総合型選抜出願許可 確認画面

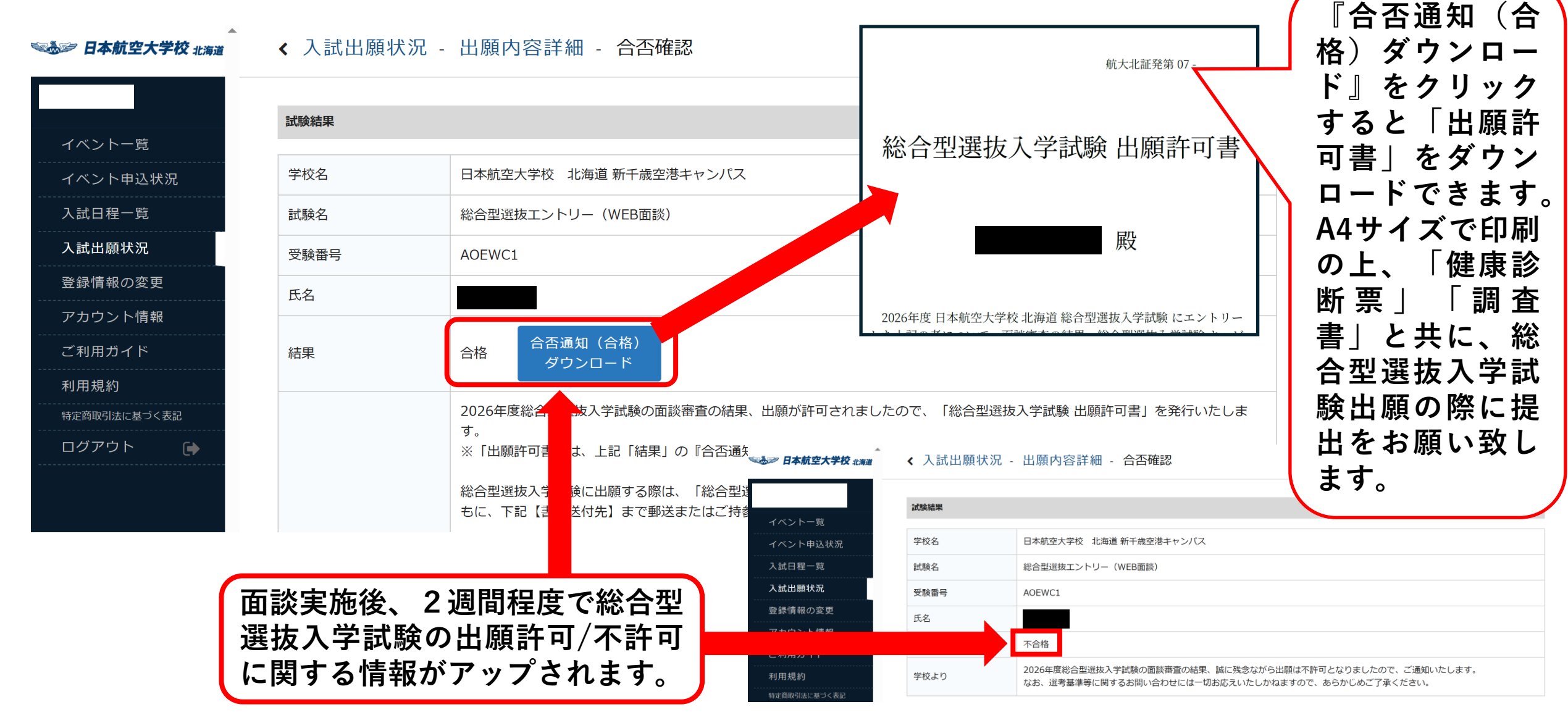